Конфигуратор многофункционального измерителя ЭНТЕЛ ЭЛИЗ А50 Entel Energy. Благодарим Вас за выбор цифрового электроизмерительного прибора торговой марки ENTEL. Перед началом эксплуатации ПО прибора внимательно изучите настоящее руководство.

#### Введение

Программное обеспечение «Entel Energy» предназначено для настройки прибора, отображения текущих значений измеряемых параметров в текстовом и графическом виде и просмотра лога аварий.

Для конфигурирования прибора рекомендуется использовать компьютеры, оснащенные портами RS-485 или в случае их отсутствия допускается конфигурирование с использованием преобразователя USB<->RS-485.

## 1. Общий вид программы

| EntelEnergy                                                                        |                                                                                                    |                                                                                                    |                                                            |                                                                                                    | _                                                                  |        | ×     |
|------------------------------------------------------------------------------------|----------------------------------------------------------------------------------------------------|----------------------------------------------------------------------------------------------------|------------------------------------------------------------|----------------------------------------------------------------------------------------------------|--------------------------------------------------------------------|--------|-------|
| Shley                                                                              | Текущие параметры                                                                                                    | Графики                                                                                                  | Конфигурация                                               | я Аварии                                                                                                    | Оком                                                               | ипании |       |
| Настройки соединения                                                               | Напряжение                                                                                                    | Токи                                                                                                    |                                                            | Мошности                                                                                                    |                                                                    |        | Î     |
| Порт СОМ1 ▼<br>Скорость 9600 ▼<br>Паритет None ▼<br>Стоп бит 1 ▼<br>Обновить порты | Ua 0<br>Ub 0<br>Uc 0<br>Ucp 0<br>Va 0<br>Vb 0<br>Vc 0<br>Vcp 0                                                                                                    | la<br>Ib<br>Ic<br>Icp<br><b>Частота</b><br>Fa<br>Fb<br>Fc                                                | 0<br>0<br>0<br>0                                           | Pa<br>Pb<br>Pc<br>Qa<br>Qb<br>Qc<br>QcyMM<br>Sa<br>Qb<br>Qc<br>QcyMM                                                                                                    | 0<br>0<br>0<br>0<br>0<br>0<br>0<br>0<br>0<br>0<br>0<br>0<br>0<br>0 |        |       |
|                                                                                    | Коэффициенты мощности           PFa         0           PFb         0           PFc         0           PFc         0           PFc         0           PFc         0 | Коэф-ы гарм<br>THD Ua<br>THD Ub<br>THD Uc<br>THD Vab<br>THD Vbc<br>THD Vca<br>THD Ia<br>THD Ib<br>THD Ic | юн. искажений<br>0<br>0<br>0<br>0<br>0<br>0<br>0<br>0<br>0 | Счетчики энергии           Wh+A           Wh+B           Wh+C           Wh+S           Wh-A           Wh-S           Wh-C           Wh-S           VAR+A           VARh+A           VARh+B           VARh+C           VARh+C           VARh-A           VARh-A           VARh-A           VARh-A           VARh-A           VARh-A           VARh-A           VARh-A           VARh-A           VARh-A           VARh-A           VARh-A           VARh-A |                                                                    |        |       |
| Адрес прибора 1                                                                    | ▶ 2018-07-13 16:51:18 Обнов                                                                                                    | ление списка СОМ                                                                                         | Л портов заверше                                           | VAh+B                                                                                                    | 0                                                                  | Соедин | нение |

Общий вид ПО «Entel Energy» представлен на рисунке 1.

Рисунок 1 - Общий вид программного обеспечения «Entel Energy»

Во время работы программы постоянно отображаются следующие элементы:

- Настройки соединения;
- Выбранная в данный момент вкладка (*Текущие параметры, Графики,* Конфигурация, Asapuu, O компании);
- Строка состояния.

При запуске программы, активной вкладкой становится вкладка «Текущие параметры».

При нажатии на строку статуса в нижней части откроется список всех записей лога ПО, если список был закрыт, или список закроется, если до этого он был открыт.

|             | TE        |   | Текущие пара                                                                    | іметры                                               | Графики                                                                                                    | Конфигурация                                                                                | а Авари                          | ии Он                                                | сомпании          |            |
|-------------|-----------|---|---------------------------------------------------------------------------------|------------------------------------------------------|----------------------------------------------------------------------------------------------------|---------------------------------------------------------------------------------------------|----------------------------------|------------------------------------------------------|-------------------|------------|
| астройки со | рединения |   | Напряжение                                                                      |                                                      | Токи                                                                                                    |                                                                                             | Мошности                         |                                                      | Коэффициенть      | и мошности |
| Торт        |           | * |                                                                                 | 222222                                               |                                                                                                    |                                                                                             |                                  | 12122121                                             | nos q q nq neme   |            |
| Скорость    |           | * | Ua<br>Ub                                                                        | 254,86 B<br>0,00 B                                   | la<br>Ib                                                                                                    | 0,000 A<br>0,000 A                                                                          | Pa<br>Pb<br>Pc                   | 0,00 BT<br>0,00 BT                                   | PFa<br>PFb<br>PFc | 0,00       |
| Іаритет     |           | * | Ucp<br>Va                                                                       | 84,97 B                                              | lcp                                                                                                    | 0,000 A                                                                                     | Рсумм                            | 0,00 BT                                              | РЕсумм            | 0,00       |
| топ бит     |           | * | Vb<br>Vc                                                                        | 0,00 B<br>0.00 B                                     | Частота                                                                                                    |                                                                                             | Qb<br>Oc                         | 0,00 BAp<br>0.00 BAp                                 |                   |            |
| Обновит     | ь порты   |   | Vср                                                                             | 169,91 B                                             | Fa<br>Fb<br>Fc                                                                                                    | 49,990 Гц<br>0,000 Гц<br>0,000 Гц                                                           | Qсумм<br>Sa<br>Qb<br>Qc<br>Qcyмм | 0,00 BAp<br>0,00 BA<br>0,00 BA<br>0,00 BA<br>0,00 BA |                   |            |
|             |           |   | Коэф-ы гармог                                                                   | н. искажений                                         | Счетчики эн                                                                                                    | ергии                                                                                       |                                  |                                                      |                   |            |
|             |           |   | THD Ub<br>THD Uc<br>THD Vab<br>THD Vbc<br>THD Vca<br>THD Ia<br>THD Ib<br>THD Ic | 0,00<br>0,00<br>0,00<br>0,00<br>0,00<br>0,00<br>0,00 | Wh+B<br>Wh+C<br>Wh+ <u>5</u><br>Wh-A<br>Wh-B<br>Wh-C<br>Wh- <u>5</u><br>VARh+A<br>VARh+A<br>VARh+A<br>VARh+C<br>VARh-F<br>VARh-F<br>VARh-F<br>VARh-C<br>VARh-C<br>VARh-A<br>VARh+A<br>VARh+A<br>VARh+A<br>VARh+A | 0<br>0<br>0<br>0<br>0<br>0<br>0<br>0<br>0<br>0<br>0<br>0<br>0<br>0<br>0<br>0<br>0<br>0<br>0 |                                  |                                                      |                   |            |
|             |           |   |                                                                                 |                                                      | VAH+C<br>VAh+C<br>VAh+Σ<br>VAh-A<br>VAh-A<br>VAh-B<br>VAh-C<br>VAh-Σ<br><b>Сбросить с</b>                                                                                                    | о<br>0<br>0<br>0<br>0<br>0<br>0<br>0<br>0<br>0<br>0                                         |                                  |                                                      |                   |            |

# 2. Вкладка Текущие параметры

Рисунок 2 – Вкладка «Текущие параметры»

Эта вкладка предназначения для отображения текущих значений измеряемых величин прибора и сброса счетчиков энергии.

#### 3. Вкладка Конфигурация

Элементы управления «Entel Energy», связанные с конфигурированием располагаются во вкладке «Конфигурация» и представлены на рисунке 3.

| aH          |           |   | Текущие параметры                        | Графики            | Конфигурация     | Аварии    | О компании          |       |        |      |
|-------------|-----------|---|------------------------------------------|--------------------|------------------|-----------|---------------------|-------|--------|------|
| Настройки с | оединения |   |                                          |                    |                  | 18        |                     |       | Обно   | вить |
| Порт        |           | * |                                          |                    |                  |           |                     |       |        |      |
| Скорость    |           | v | <ul> <li>Параметры подключени</li> </ul> | នេ                 | ▼ Modbus napa    | метры     |                     |       |        |      |
| Паритет     |           | * | Коэффициент                              | 1                  | Modbus ID приб   | ора       | 1                   |       |        |      |
| Стол бит    |           |   | трансформации по току                    |                    | Скорость обмен   | a         | 115200 -            |       |        |      |
|             |           |   | Коэффициент<br>трансформации по          | 1                  | Четность и стопо | овые биты | Без проверки        |       |        |      |
| Обнови      | ть порты  |   | напряжению                               |                    |                  |           |                     |       |        |      |
|             |           |   |                                          | записать           |                  |           | записать            |       |        |      |
|             |           |   | <ul> <li>Уставки аварий</li> </ul>       |                    | 🔻 Дата и время   | 1         |                     |       |        |      |
|             |           |   | U номинальное                            | 230.0              | Год              |           | 2017                |       |        |      |
|             |           |   | И провала                                | 200.0              | Месяц            |           | 9                   |       |        |      |
|             |           |   | U popou oppowou wa                       | 260.0              |                  |           | 12                  |       |        |      |
|             |           |   | о перенапряжения                         | 200.0              | День             |           | 13                  |       |        |      |
|             |           |   |                                          | Записать           | Час              |           | 12                  |       |        |      |
|             |           |   |                                          |                    | Минута           |           | 34                  |       |        |      |
|             |           |   |                                          |                    | Секунда          |           | 55                  |       |        |      |
|             |           |   |                                          |                    | Записать         | Запис     | ать системное время |       |        |      |
|             |           |   | ▼ Другие                                 |                    | Информация       | I         |                     |       |        |      |
|             |           |   | Яркость дисплея                          | Высокая 👻          | Серийный номер   | р         | EIA50.1.2           |       |        |      |
|             |           |   | Звуковое оповещение                      | Не активно 💌       | Версия ПО        |           | 1.1.9               |       |        |      |
|             |           |   | Пароль                                   | 0                  | 1   L            |           |                     |       |        |      |
|             |           |   |                                          | Записать           |                  |           |                     |       |        |      |
|             |           |   |                                          |                    |                  |           |                     |       |        |      |
|             |           |   |                                          |                    |                  |           |                     |       |        |      |
| Адрес прибо | pa 1      |   | ▶ 2017-09-13 12:34:55 Чтени              | е параметров конфи |                  |           |                     | 215/0 | Соелин |      |

Рисунок 3 – Вкладка «Конфигурация»

Чтение текущих параметров конфигурации из устройства производится по нажатию кнопки «Обновить».

Запись параметров конфигурации в память устройства производится по нажатию соответствующих кнопок «Записать».

Параметры, которые могут принять строго фиксированные значения, представлены в виде раскрывающегося списка, например, «Схема подключения прибора», «Яркость дисплея» и т.д.

# 4. Вкладка Аварии

Список всех аварий прибора представлен во вкладке «Аварии». Вид ПО с активной вкладкой «Аварии» изображен на рисунке 4.

|                     | nieh     |   | Текущие п | араметры I     | Графики      | Конфигура         | ция Аварии              | 0          | компании |        |           |
|---------------------|----------|---|-----------|----------------|--------------|-------------------|-------------------------|------------|----------|--------|-----------|
| астройки соединения |          |   | ID        | Тип аварии     | Время начала |                   | Время окончания         | Фаза U RMS |          | U RMS  | U мгнове. |
|                     |          |   | 5033      | Перенапряжение | 11-05-       | 2017 08:59:17:947 | 11-05-2017 08:59:18:019 | в          | 275,56   | 286,98 | 380,01    |
| lopi                |          |   | 5032      | Перенапряжение | 11-05-       | 2017 08:59:17:943 | 11-05-2017 08:59:18:015 | А          | 276,23   | 287,68 | 380,94    |
| корость             |          | * | 5031      | Перенапряжение | 11-05-       | 2017 08:59:17:847 | 11-05-2017 08:59:17:919 | в          | 275,65   | 287,29 | 380,11    |
| аритет              |          | - | 5030      | Перенапряжение | 11-05-       | 2017 08:59:17:842 | 11-05-2017 08:59:17:914 | А          | 276,31   | 287,97 | 381,01    |
|                     |          |   | 5029      | Перенапряжение | 11-05-       | 2017 08:59:17:746 | 11-05-2017 08:59:17:818 | в          | 275,09   | 286,03 | 380,11    |
| п оп оп             |          |   | 5028      | Перенапряжение | 11-05-       | 2017 08:59:17:741 | 11-05-2017 08:59:17:813 | А          | 275,75   | 286,69 | 381,08    |
| Обновить            | DODTH    |   | 5027      | Перенапряжение | 11-05-       | 2017 08:59:17:631 | 11-05-2017 08:59:17:703 | В          | 275,64   | 287,36 | 380,11    |
| oonoonic            | - Hopfor |   | 5026      | Перенапряжение | 11-05-       | 2017 08:59:17:626 | 11-05-2017 08:59:17:698 | А          | 276,31   | 288,07 | 381,03    |
|                     |          |   | 5025      | Перенапряжение | 11-05-       | 2017 08:59:17:513 | 11-05-2017 08:59:17:585 | В          | 275,74   | 287,65 | 380,16    |
|                     |          |   | 5666      | Перенапряжение | 11-05-       | 2017 08:59:51:408 | 11-05-2017 08:59:51:480 | A          | 276,20   | 287,89 | 380,42    |
|                     |          |   | 5667      | Перенапряжение | 11-05-       | 2017 08:59:51:412 | 11-05-2017 08:59:51:484 | В          | 275,57   | 287,25 | 379,57    |
|                     |          |   | 5668      | Перенапряжение | 11-05-       | 2017 08:59:51:509 | 11-05-2017 08:59:51:581 | А          | 276,14   | 287,77 | 380,44    |
|                     |          |   | 5669      | Перенапряжение | 11-05-       | 2017 08:59:51:513 | 11-05-2017 08:59:51:585 | В          | 275,52   | 287,11 | 379,54    |
|                     |          |   | 5670      | Перенапряжение | 11-05-       | 2017 08:59:51:700 | 11-05-2017 08:59:51:772 | А          | 275,68   | 286,67 | 380,96    |
|                     |          |   | 5671      | Перенапряжение | 11-05-       | 2017 08:59:51:705 | 11-05-2017 08:59:51:777 | в          | 275,07   | 286,04 | 380,09    |
|                     |          |   | 5672      | Провал         | 11-05-       | 2017 09:27:19:589 | 11-05-2017 09:28:02:726 | A          | 3,71     | 0,00   | 0,00      |
|                     |          |   | 5673      | Провал         | 11-05-       | 2017 09:27:19:593 | 11-05-2017 09:28:02:729 | В          | 3,75     | 0,01   | 0,00      |
|                     |          |   | 5674      | Провал         | 11-05-       | 2017 09:28:08:971 | 11-05-2017 09:28:08:971 | А          | 24,94    | 24,94  | 0,00      |
|                     |          |   | 5675      | Провал         | 11-05-       | 2017 09:28:08:971 | 11-05-2017 09:28:08:971 | в          | 25,29    | 25,29  | 0,00      |
|                     |          |   | 5676      | Провал         | 11-05-       | 2017 09:30:27:600 | 11-05-2017 09:30:27:607 | A          | 187,57   | 187,57 | 0,00      |
|                     |          |   | 5677      | Провал         | 11-05-       | 2017 09:30:27:602 | 11-05-2017 09:30:27:609 | в          | 186,52   | 186,52 | 0,00      |
|                     |          |   | 5678      | Провал         | 11-05-       | 2017 09:34:30:697 | 11-05-2017 09:34:30:708 | А          | 199,30   | 199,30 | 0,00      |
|                     |          |   | 5679      | Провал         | 11-05-       | 2017 09:34:30:701 | 11-05-2017 09:34:30:712 | в          | 199,54   | 199,54 | 0,00      |
|                     |          |   | 5680      | Провал         | 11-05-       | 2017 09:36:38:698 | 11-05-2017 09:36:38:709 | A          | 199,49   | 199,49 | 0,00      |
|                     |          |   | 5681      | Провал         | 11-05-       | 2017 09:36:38:702 | 11-05-2017 09:36:38:713 | в          | 199,72   | 199,72 | 0,00      |
|                     |          |   | 5682      | Провал         | 11-05-       | 2017 09:36:47:704 | 11-05-2017 09:36:47:705 | A          | 38,95    | 38,95  | 0,00      |
|                     |          |   | 5683      | Провал         | 11-05-       | 2017 09:36:47:704 | 11-05-2017 09:36:47:705 | В          | 39,08    | 39,08  | 0,00      |
|                     |          |   | 5684      | Провал         | 11-05-       | 2017 09:42:21:965 | 11-05-2017 09:42:22:008 | А          | 68,27    | 0,71   | 0,00      |
|                     |          |   | 5685      | Провал         | 11-05-       | 2017 09:47:55:616 | 11-05-2017 09:47:55:618 | А          | 43,96    | 43,96  | 0,00      |
|                     |          |   | 5686      | Провал         | 11-05-       | 2017 09:47:55:617 | 11-05-2017 09:47:55:619 | В          | 43,37    | 43,37  | 0,00      |
|                     |          |   |           |                |              |                   |                         |            |          | 0      |           |

Рисунок 4 – Вкладка «Аварии»

При нажатии на заголовок столбца будет применена сортировка всех записей по этому параметру.

Управлением выводимых столбцов происходит по нажатию кнопки +, где галочками обозначены отображаемые столбцы.

### 5. Вкладка Графики

График значений фазных и линейных напряжений, а также токов, представлен во вкладке «Графики». Вид ПО с активной вкладкой «Графики» изображен на рисунке 5.

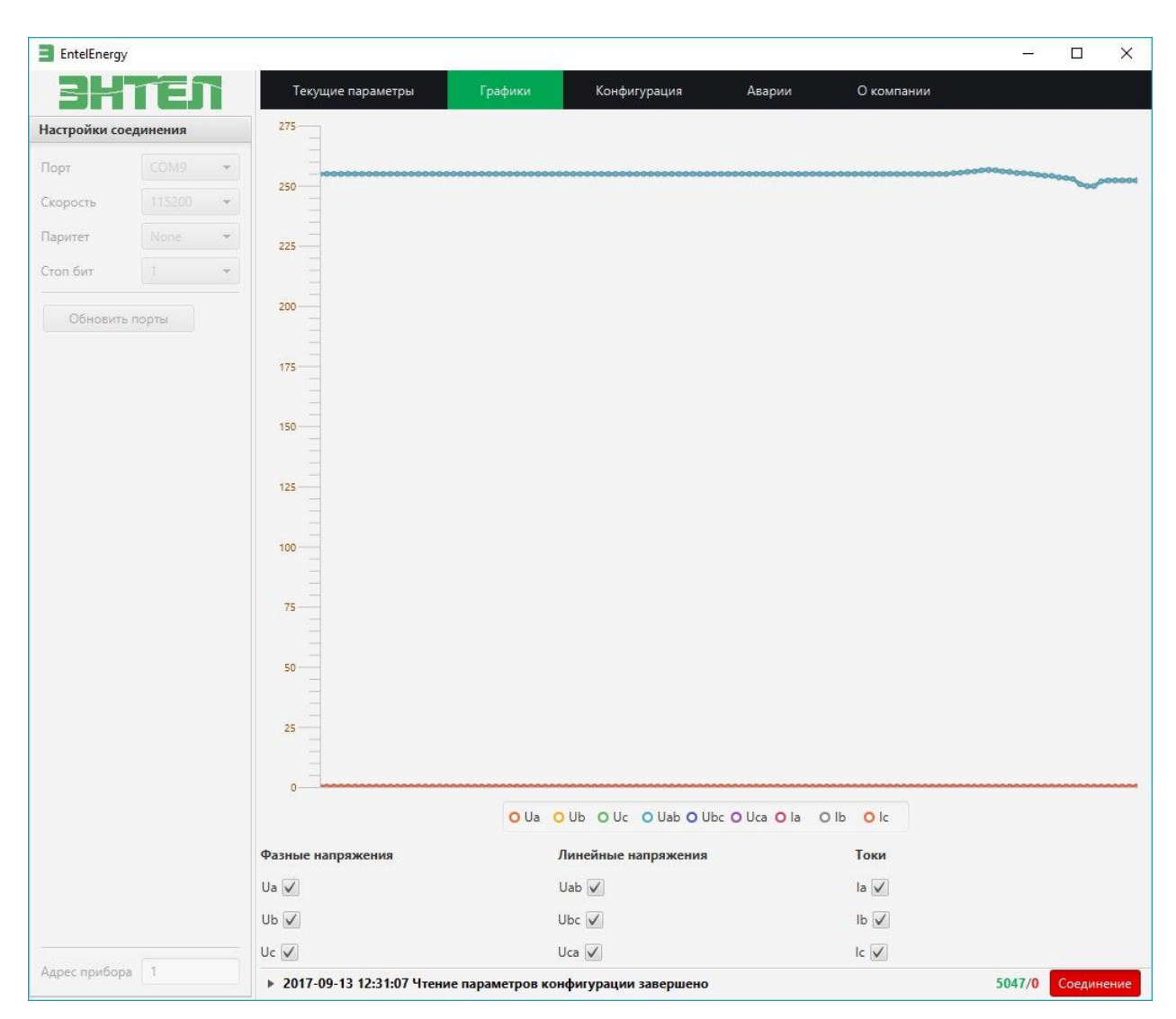

Рисунок 5 – Вкладка «Графики»

При наведении мыши на точку измерения, отображается значение выбранного параметра в этот момент измерения.

При выборе значения в поле управления графиком, значения параметра будут отображены на общем графике, при отсутствии выбора, значения параметра будут скрыты на общем графике.

## 6. Вкладка «О компании»

Вид ПО с активной вкладкой «О компании» изображен на рисунке 6.

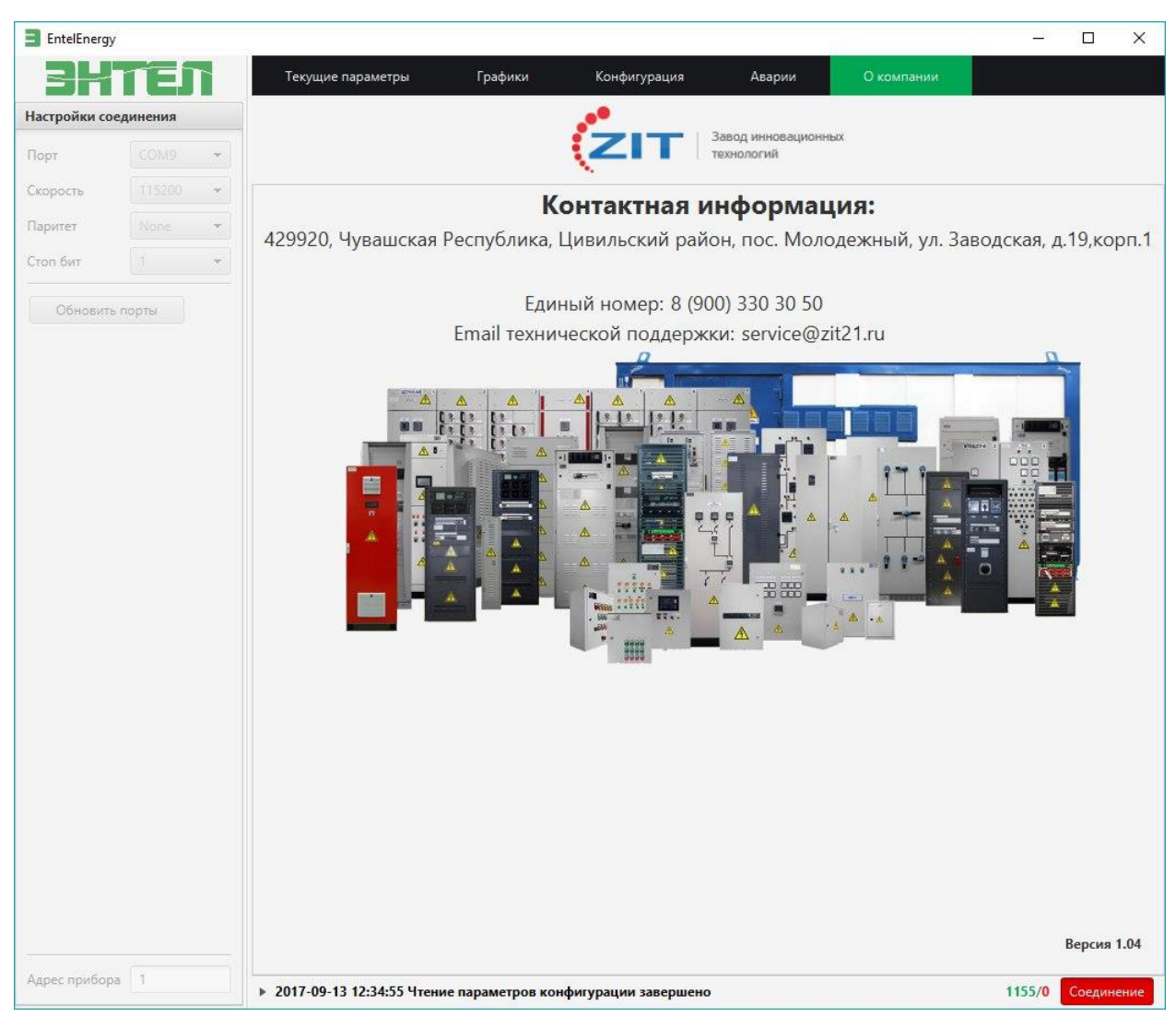

Рисунок 6 – Вкладка «О компании»

Во вкладке «О компании» отображена контактная информация.

#### 7. Начало работы

Перед использованием прибора необходимо изучить данное руководство и руководство по эксплуатации Элиз А50.

Перед соединением с прибором требуется выставить соответствующие параметры соединения на приборе и в программе (значения по умолчанию для прибора 19200-N-1, адрес 1).

В случае ошибок убедиться в правильности подключения и исправности преобразователя RS-485.